## NEED HELP?

Email: support@rekindlelearning.com

WhatsApp or Call: 087 231 0249

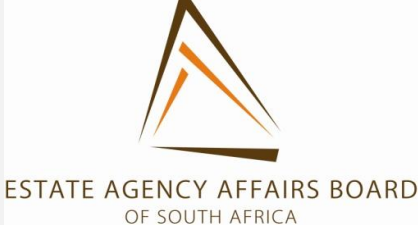

to me + Snoozed Considering that this might be your first time on the EAAB online exam platform, we are happy to afford you the opportunity to take a tour of the system, complete the technic Sent Drafts Access Details Follow up You are required ne and your 7-digit reference number. k: https://assessment.examonline.in/MockTest/Common Access L Notes Userna Refer to your email from More Password: mock ExamOnline. You will find If you encounter a problem opening the link, copy the link, open your Google Chrome Browser and paste it i New meeting On your dashboard, you will see a Start button for the Mock Exam. Select the Start button. your login detail in your You must present your ID / Passport at the start of the exam for authorisation My meetings email. Click on the Access Unable to Login? andouts Link. Should you be unable to login using the detail above, remember that: M Mpho - The password is case sensitive · Do not use any spaces What happens if I lose power or internet connection during the exam? Should you experience load-shedding, drop in your internet connection or for any reason you can no longer access the exam link, the following will happen: Your exam timer will be temporarily paused Any answers you have submitted will be saved · As soon as you are able to reconnect, log into account again · Continue from where you left off If your computer freezes for any reason, restart your computer. No Hangouts contacts Find someone

EAAB PDE Mock Exam and Technical Setup > Index ×

**Rekindle Learning Support** 

Supported By:

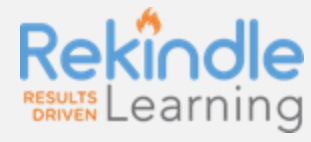

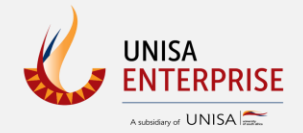

**Login URL:** refer to the link in the email sent to you. (this link is unique to you)

Compose

☐ Inbox
★ Starred

You will need to use the username username and password provided in this email to login.

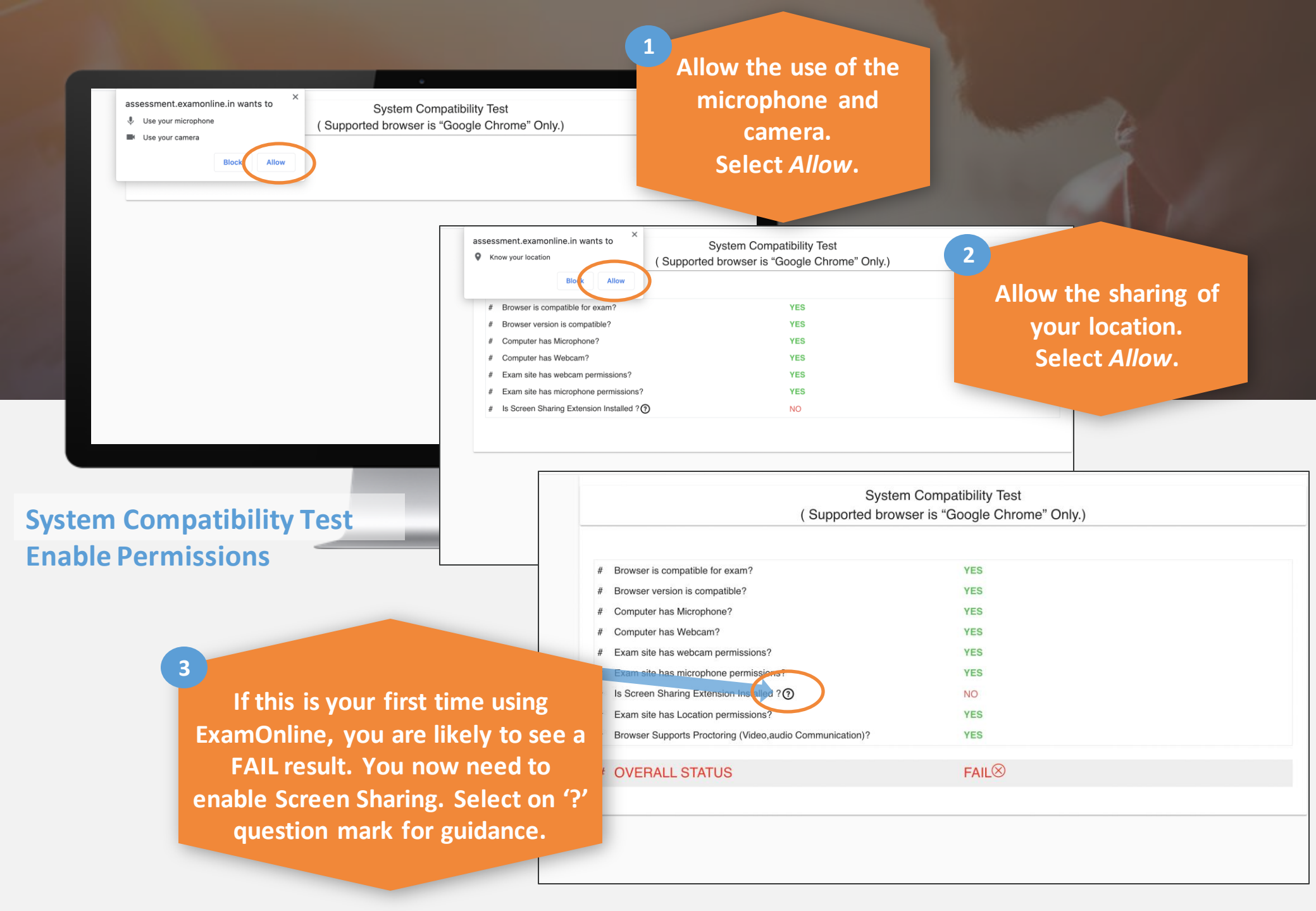

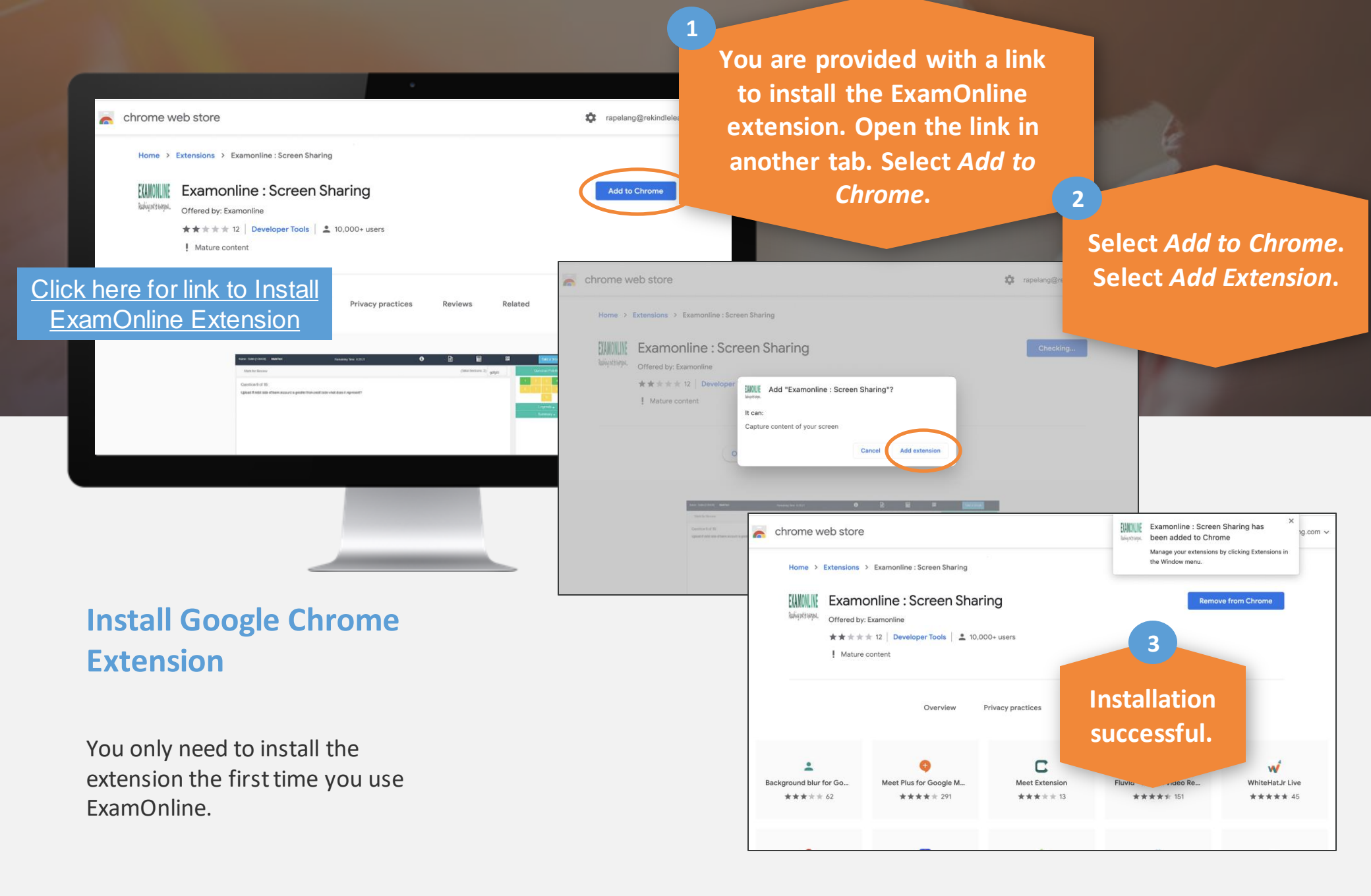

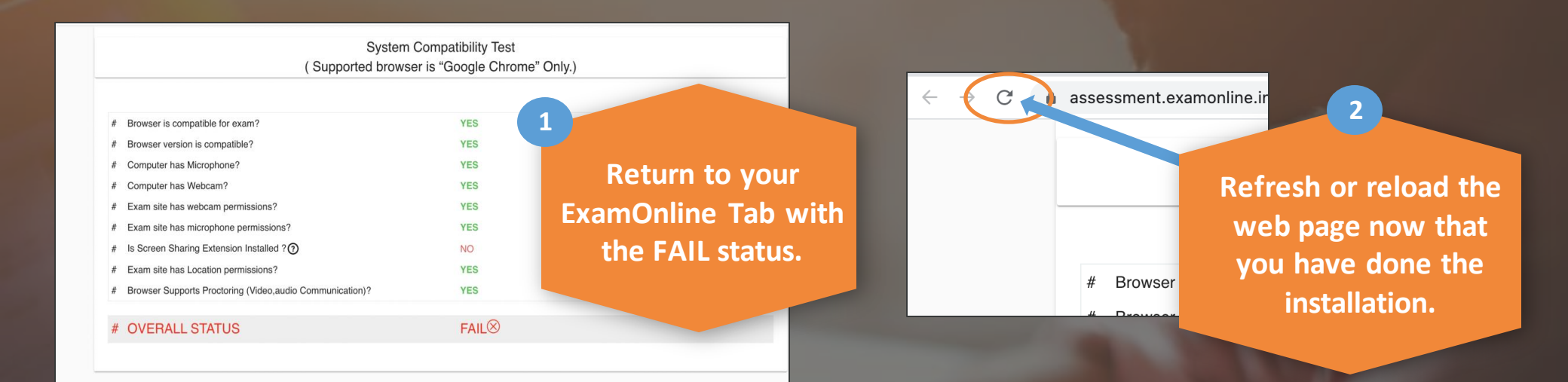

## Complete System Compatibility Test

Once you have granted permissions, completed this setup, and passed your compatibility test, you won't need to do it again.

If you switch computers, you will need to redo this process.

So best to setup on the computer or laptop you are going to use for your actual exam!

| System                                                      | Compatibility Test           |           |
|-------------------------------------------------------------|------------------------------|-----------|
| ( Supported browse                                          | er is "Google Chrome" Only.) |           |
|                                                             |                              |           |
| # Browser is compatible for exam?                           | YES                          |           |
| # Browser version is compatible?                            | YES                          |           |
| # Computer has Microphone?                                  | YES                          |           |
| # Computer has Webcam?                                      | YES                          |           |
| # Exam site has webcam permissions?                         | YES                          |           |
| # Exam site has microphone permissions?                     | YES                          |           |
| # Is Screen Sharing Extension Installed ?                   | YES                          |           |
| # Exam site has Location permissions?                       | YES                          |           |
| # Browser Supports Proctoring (Video, audio Communication)? | YES                          |           |
|                                                             |                              |           |
| # OVERALL STATUS                                            | ok 🛇                         |           |
|                                                             | $\frown$                     |           |
|                                                             | Continue                     |           |
|                                                             |                              | Select    |
|                                                             |                              | Continue  |
|                                                             |                              | Continue. |
|                                                             |                              |           |
|                                                             |                              |           |
|                                                             |                              |           |
|                                                             |                              |           |
|                                                             |                              |           |
|                                                             |                              |           |
|                                                             |                              |           |

|                                                                           | Contraction        Event Login     Servare |                                                                |
|---------------------------------------------------------------------------|--------------------------------------------|----------------------------------------------------------------|
|                                                                           |                                            | Exam Name Exam Code Exam Date Exam Time Status                 |
|                                                                           |                                            | Mock_14072021 mock_14 Aug 12, 2021 12:00 PM <b>To</b> 01:46 PM |
| Login                                                                     |                                            |                                                                |
| <b>Login URL:</b> Refer to the link in the email s link is unique to you) | sent to you. (this                         | There will be one<br>exam available for                        |
| Username: ID or Passport Number                                           |                                            | you to <i>Start</i> .                                          |
| Password: Your unique EAAB Reference                                      |                                            |                                                                |
| Enter the username and password that h                                    | as been emailed                            |                                                                |

to you.

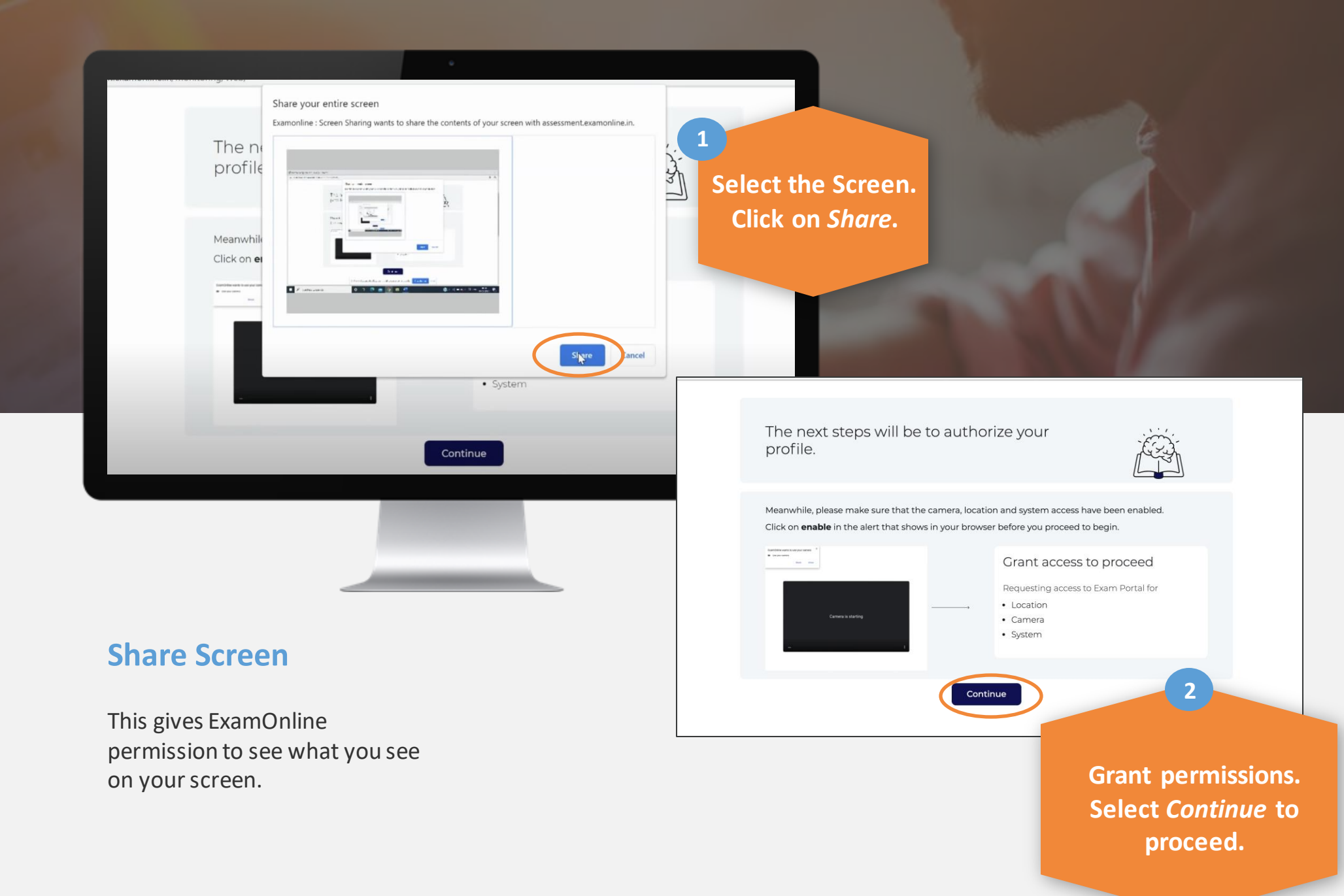

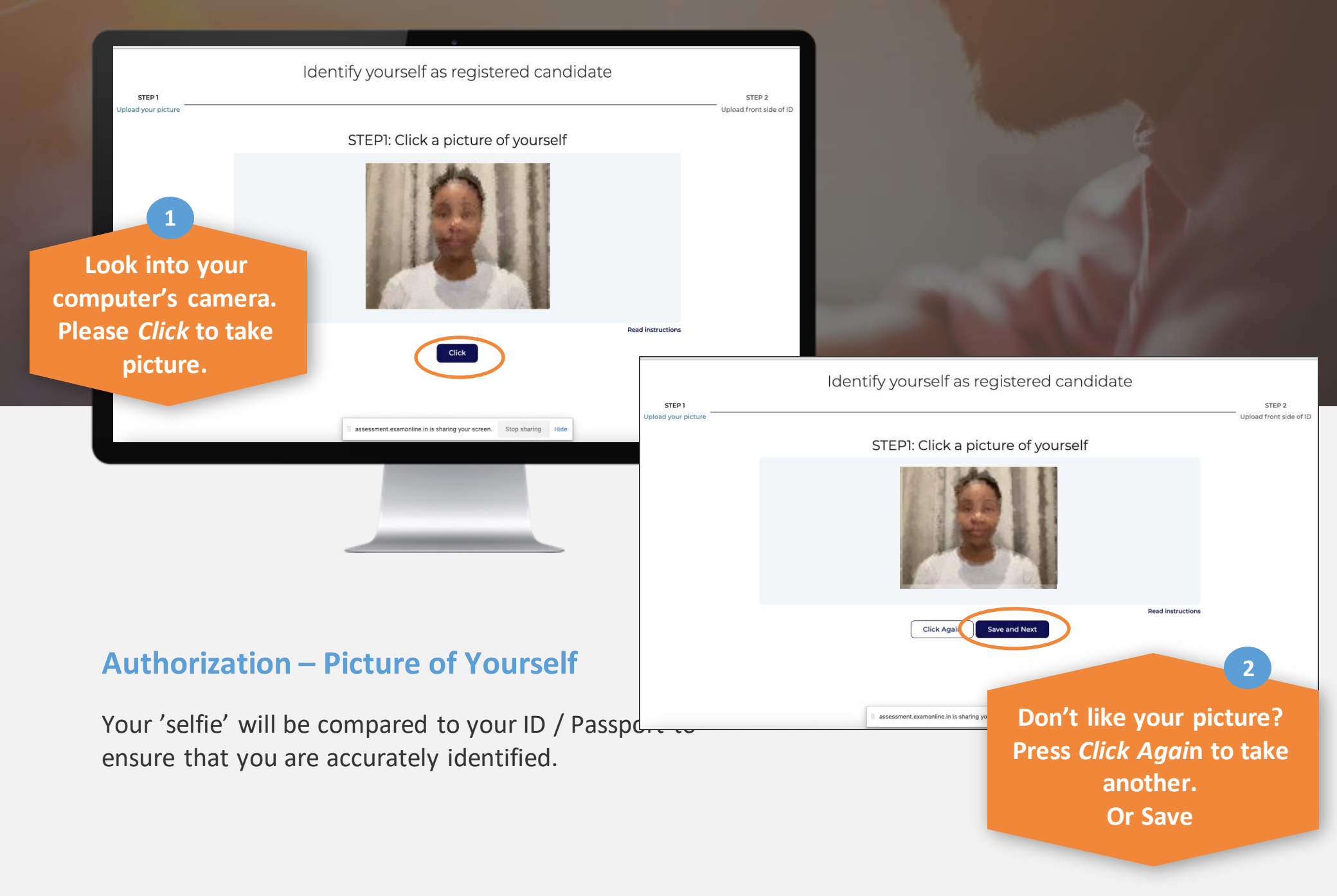

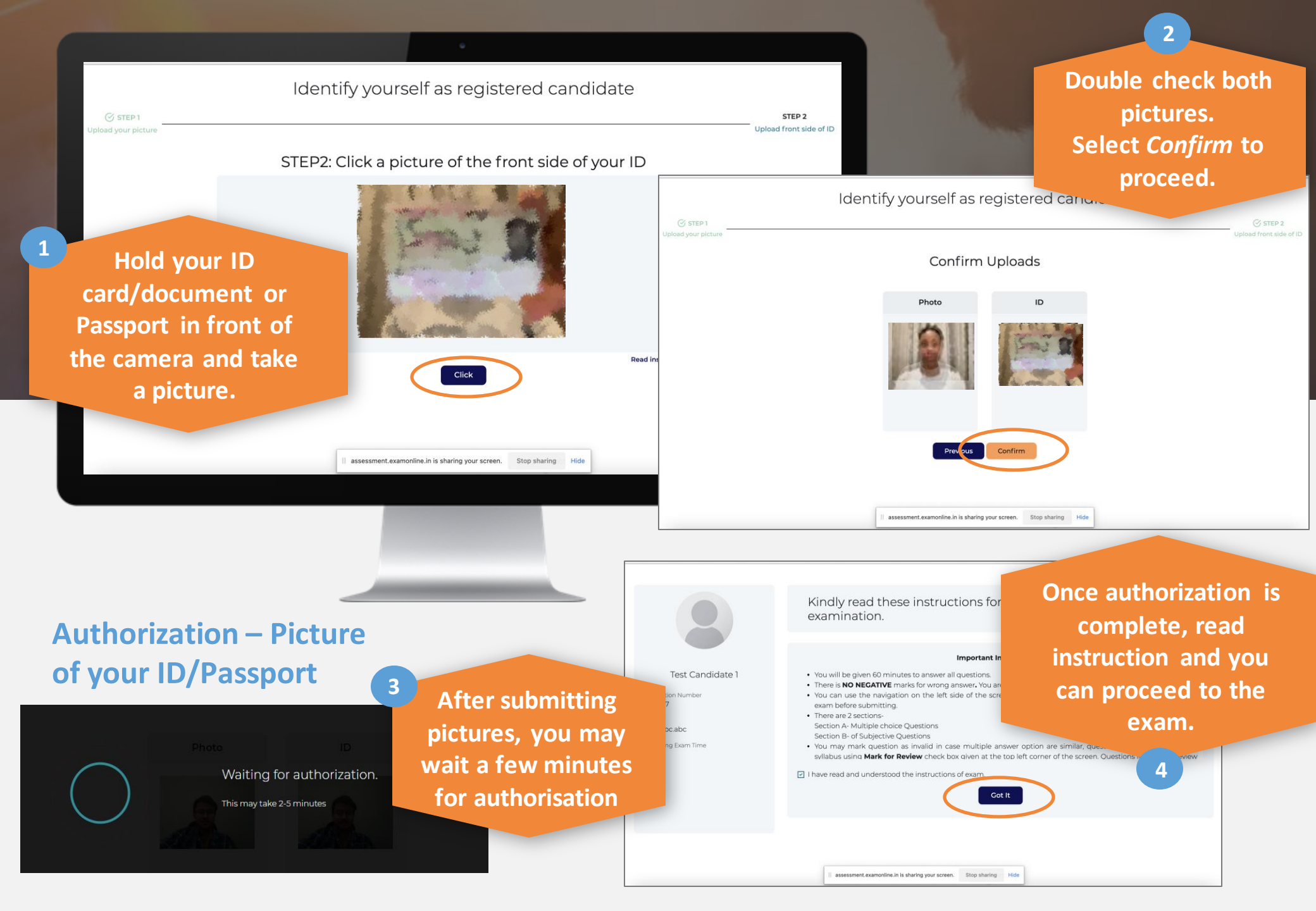

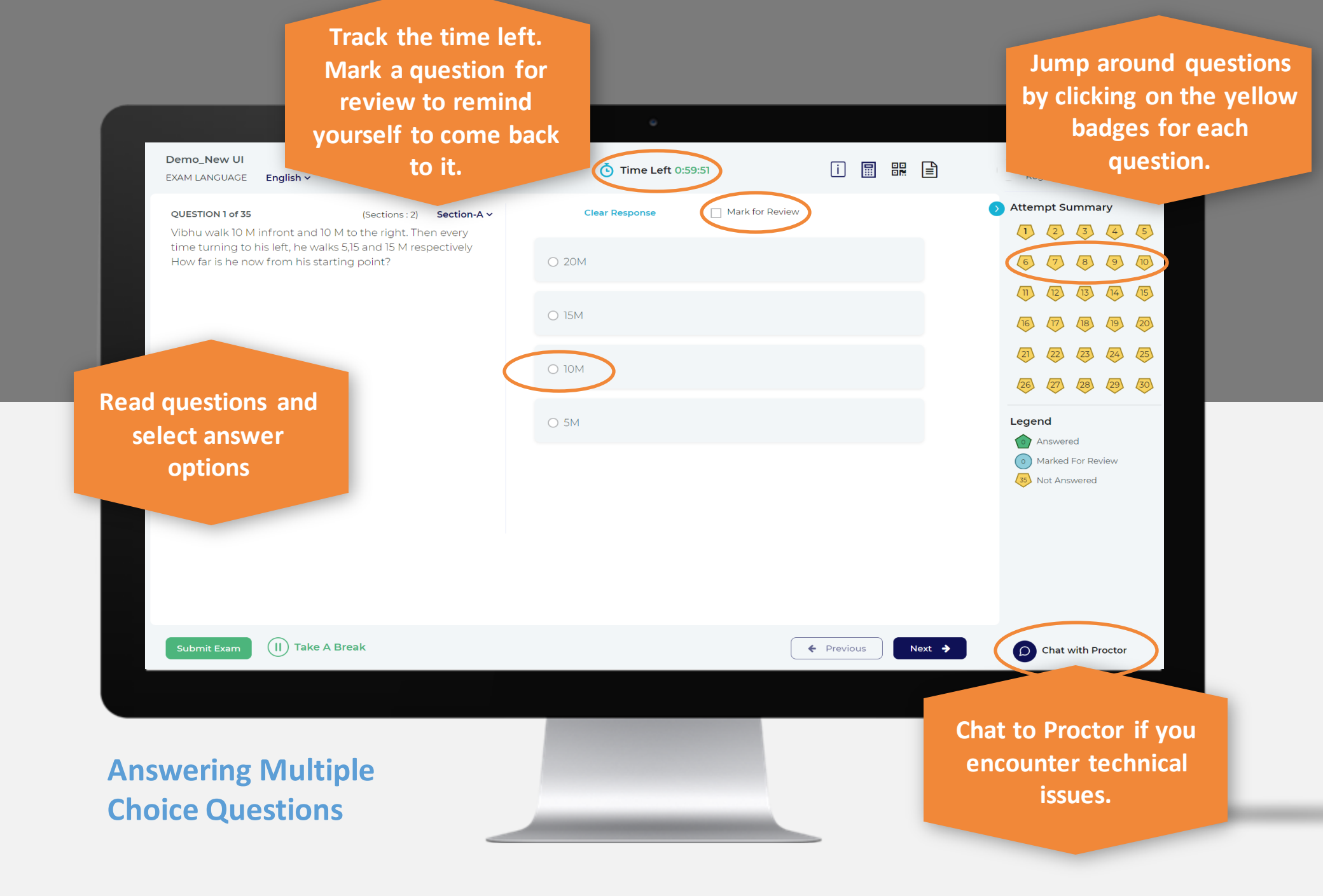

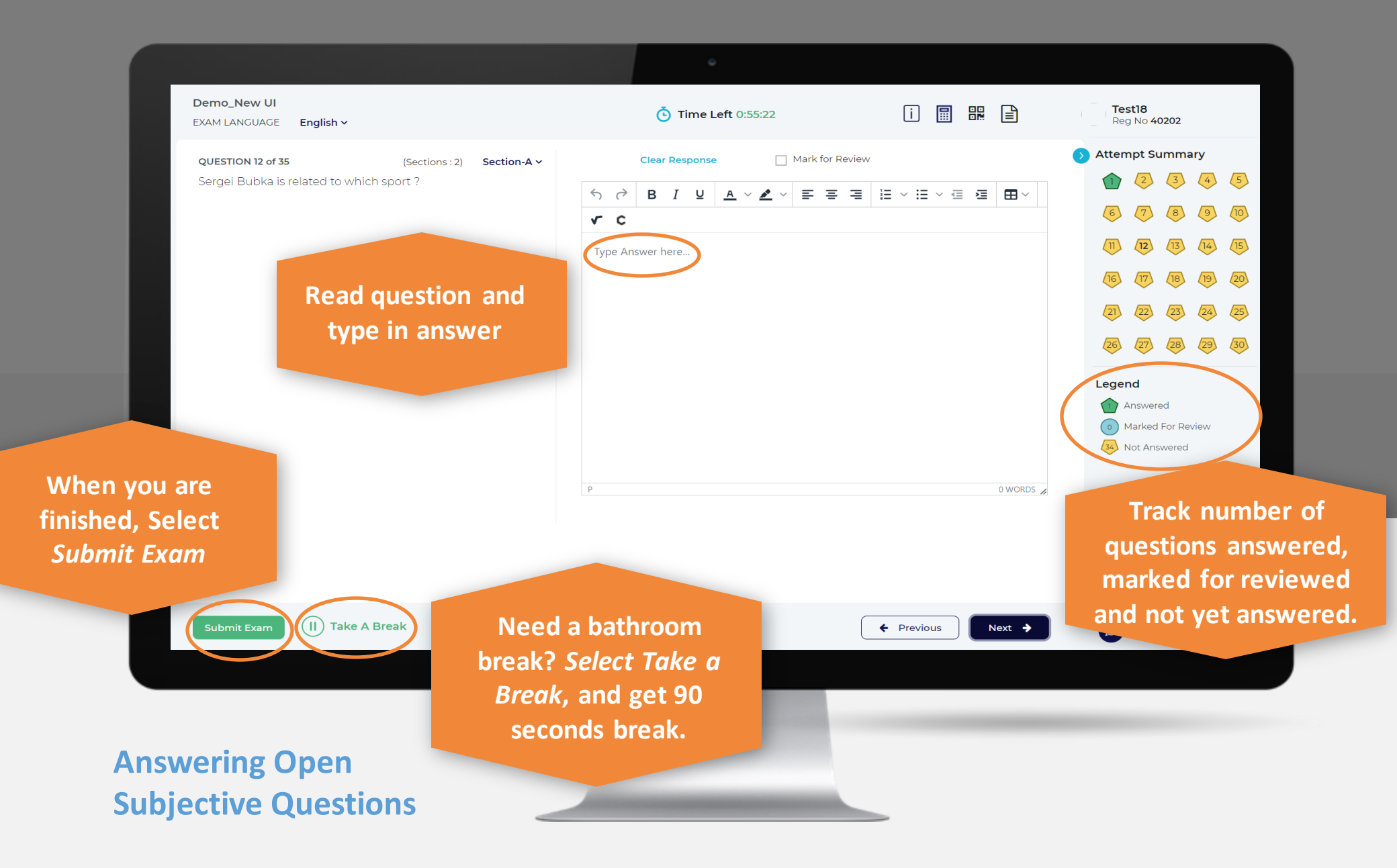